# WASHINGTON STATE DEPARTMENT OF

## Change or Withdraw Dyed Diesel Returns

Welcome to the Washington State Department of Licensing, Prorate and Fuel Tax Services, Taxpayer Access Point (TAP). The account information contained in this document is completely fictitious and is intended for instructional purposes only.

Please disable the pop-up blocker settings on your computer to allow pop-ups from the TAP website. Depending on which browser has been set as the default, screen images may appear slightly different than those included in these instructions.

These instructions are for customers, specifically, **County**, **Federal**, **State Agencies**, **Municipalities** or **Nonprofit Corporations** who would like to make changes or withdraw a filed tax return.

*Important:* All Dyed Diesel tax returns must be **filed** and **paid**, (if applicable) by 5:30 p.m. on the 25th day of the month following the filing period to avoid penalty and interest.

## **Documents/Information needed**

- ✓ Dyed Diesel fuel gallons purchased
- ✓ Tax exempt gallons used in exempt vehicles and/or equipment

## Instructions to Change or Withdraw Tax Dyed Diesel Returns

Log into Taxpayer Access Point (TAP).

Note: For more Instructions on how to log into your TAP account, see <u>How to log into TAP</u>.

| T axpaye<br>A ccess<br>P oint | er                        |                            |                                        | Prorate       | and Fue           | I Tax<br>aton sta<br>CEN | E Services<br>TE DEPARTMENT OF<br>SING |
|-------------------------------|---------------------------|----------------------------|----------------------------------------|---------------|-------------------|--------------------------|----------------------------------------|
| Menu Log Of                   | APPLE CUSTOMER            | 1                          | Names And Add                          | resses        |                   | l Want To                | )                                      |
|                               | Federal Employer ID       | 11-11111                   | 11 Legal Name                          | APPLE CUSTOME | ER                | View Prof<br>Make a P    | île<br>avment                          |
| Home                          | My Balance                | \$0.0                      | JU Physical Address<br>Mailing Address | Add           | OLYMPIA WA 98502  | Register a               | a New Account                          |
| Back                          | Accounts <sup>1</sup> His | tory Messages <sup>6</sup> | Letters <sup>1</sup>                   |               |                   |                          |                                        |
| View Support ID               | My Accounts               |                            |                                        |               |                   |                          |                                        |
| Navigation                    | My Accounts               |                            |                                        |               |                   |                          | Hide History Filter                    |
|                               | Account Id                | Account Type               | Name                                   | Frequency     | Address           |                          | Balance Status                         |
| » My Accounts                 | 0018500-DD                | Dyed Diesel User           | APPLE CUSTOMER                         | Quarterly     | 11 TREE STREET OL | YMPIA W                  | 0.00 Active                            |

Under Account ID, select the Dyed Diesel Account hyperlink.

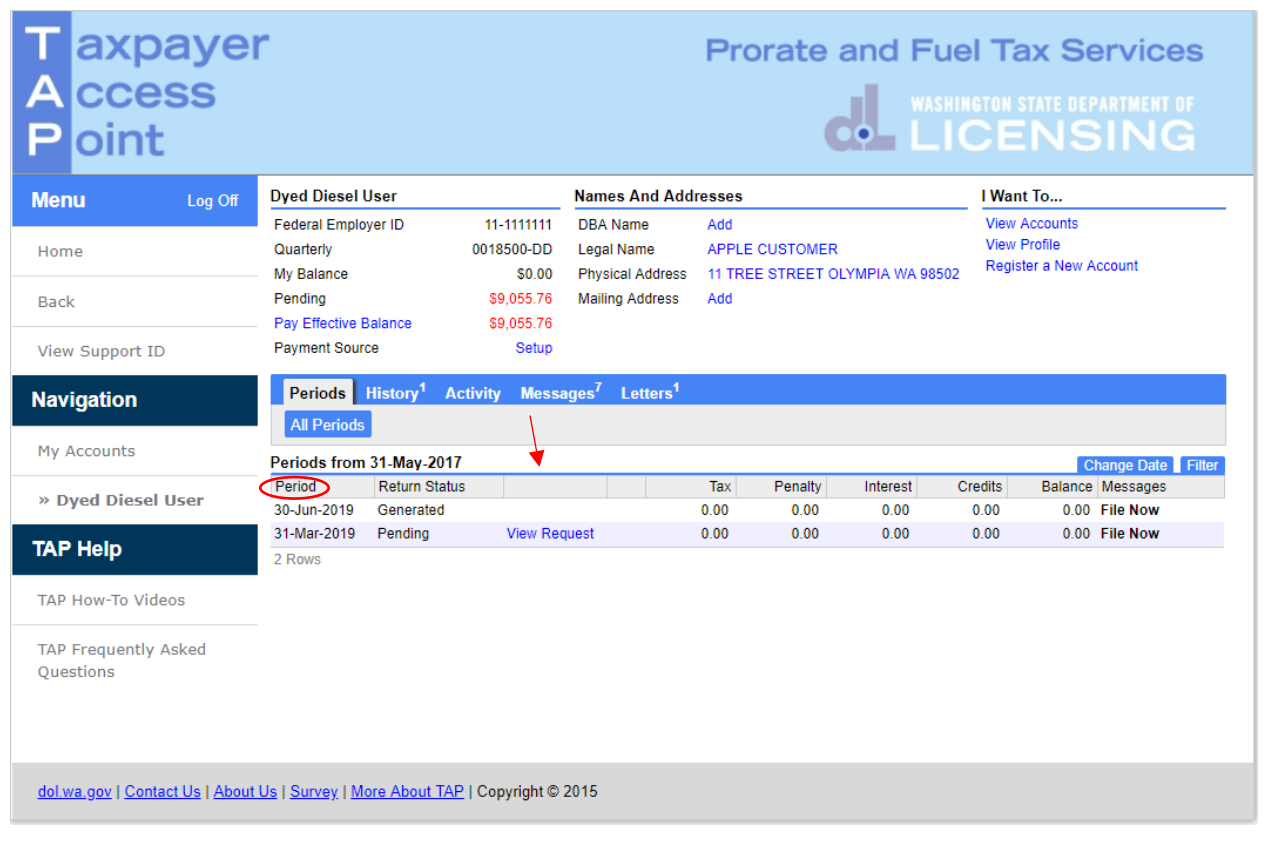

Click **hyperlink** for the appropriate period.

## To Change or Withdraw a Return

**Option A** – To make changes or amend a return.

**Option B** – To cancel a return, use the <u>withdraw</u> button. Click hyperlink for instructions.

## **Option A**

| T axpaye<br>A ccess<br>P oint | r                             |                                       | Prorate and | Fuel Tax Services<br>WASHINGTON STATE DEPARTMENT OF<br>LICENSING |
|-------------------------------|-------------------------------|---------------------------------------|-------------|------------------------------------------------------------------|
| Menu Log Off                  | Request Information           |                                       |             | Withdraw Change                                                  |
|                               | Status                        | : Pending                             | Submitted   | : 31-May-2019 13:04:52                                           |
| Home                          | Logon                         | : tara#1                              |             |                                                                  |
|                               | Federal Employer ID           | : 11-111111                           |             |                                                                  |
| Back                          | Name                          | : APPLE CUSTOMER                      |             |                                                                  |
|                               | Dyed Diesel User              | : 0018500-DD                          |             |                                                                  |
| View Support ID               | Period                        | : 31-Mar-2019                         |             |                                                                  |
|                               | Total Due                     | : \$9,055.76                          |             |                                                                  |
| Navigation                    | Received                      | : 31-May-2019                         |             |                                                                  |
|                               | If you would like to change   | our request click the Change button   | above.      |                                                                  |
| My Accounts                   | If you want to cancel your re | equest click the Withdraw button abov | e.          |                                                                  |

#### Click Change.

Review the information screen, not shown here, then click Next

| T axpayer<br>A ccess<br>P oint    | r                                                             | Prorate and Fuel Tax Services<br>WASHINGTON STATE DEPARTMENT OF<br>LICENSING |
|-----------------------------------|---------------------------------------------------------------|------------------------------------------------------------------------------|
| Menu Log Off                      | 1. Instructions 2. Operations                                 |                                                                              |
| Home                              | Operations                                                    |                                                                              |
| Back                              | Return Received Date                                          | 31-May-2019<br>31-Mar-2019                                                   |
| View Support ID                   | Did you have any operations during this filing period?        | Yes No                                                                       |
| Navigation                        | Cancel Dyed Diesel License                                    |                                                                              |
| My Accounts                       | Save and Finish Later Save and Continue                       | Cancel Back Next                                                             |
| Dyed Diesel User                  |                                                               |                                                                              |
| » File Your Dyed Diesel<br>Return |                                                               |                                                                              |
| TAP Help                          |                                                               |                                                                              |
| TAP How-To Videos                 | -                                                             |                                                                              |
| TAP Frequently Asked<br>Questions |                                                               |                                                                              |
| dol.wa.gov   Contact Us   About   | Us   <u>Survey</u>   <u>More About TAP</u>   Copyright © 2015 |                                                                              |

Note: The return will open allowing you to make any necessary changes for each section of the return.

When changes are completed, click Next.

If you have **no operations** to report, select **No**, click **Next** here and on the **Summary** screen, then **Submit** and **confirm**.

| T axpaye<br>A ccess<br>P oint     | e Prorate                                                             | e and Fuel<br>WASHING | Tax Service Tax Service Tax Se | vices<br>Iment of<br>NG |
|-----------------------------------|-----------------------------------------------------------------------|-----------------------|----------------------------------------------------------------------------------------------------|-------------------------|
| Menu Log Off                      | 1. Instructions 2. Operations 3. Schedules                            |                       |                                                                                                    |                         |
| Home                              | Schedules                                                             |                       |                                                                                                    |                         |
|                                   | Schedule A - Dyed diesel fuel received                                |                       |                                                                                                    |                         |
| Back                              | A1.Dyed diesel purchases                                              | 18,333                |                                                                                                    |                         |
| View Support ID                   | A2. Other (explain)                                                   | 0                     |                                                                                                    |                         |
| Navigation                        | Explanation                                                           |                       |                                                                                                    |                         |
| Navigation                        | Total dyed diesel fuel received (line A1 + line A2)                   | 18,333                |                                                                                                    |                         |
| My Accounts                       | Schedule B - Tax-exempt gallons used                                  |                       |                                                                                                    |                         |
| Dyed Diesel User                  | B1.Gallons used in exempt vehicles                                    | 1,764                 |                                                                                                    |                         |
| w File Menn David Direct          | B2.Washington off-highway gallons (used by licensed on-road vehicles) | 0                     |                                                                                                    |                         |
| » Flie Your Dyea Diesel<br>Return | B3. Gallons used in non-highway equipment                             | 0                     |                                                                                                    |                         |
|                                   | B4. Other (explain)                                                   | 0                     |                                                                                                    |                         |
| ТАР Неір                          | Explanation                                                           |                       |                                                                                                    |                         |
| TAP How-To Videos                 | Total exempt gallons used (sum of lines B1 through B4)                | 1,764                 |                                                                                                    |                         |
| TAP Frequently Asked<br>Questions | Save and Finish Later Save and Continue Cancel                        |                       | Back                                                                                                    | Next                    |
| dol.wa.gov   Contact Us   About   | Us   <u>Survey</u>   <u>More About TAP</u>   Copyright © 2015         |                       |                                                                                                    |                         |

After making necessary changes, click Next.

| T axpayer<br>A ccess<br>P oint                       | r Prorat                                                              |       | Tax Services |
|------------------------------------------------------|-----------------------------------------------------------------------|-------|--------------|
| Menu Log Off                                         | 1. Instructions 2. Operations 3. Schedules                            |       |              |
| Home                                                 | Schedules                                                             |       |              |
|                                                      | Schedule A - Dyed diesel fuel received                                |       |              |
| Back                                                 | A1. Dyed diesel purchases                                             | 1,833 |              |
| View Support ID                                      | A2. Other (explain)                                                   | 0     |              |
| Nevigation                                           | Explanation                                                           |       |              |
| Navigation                                           | Total dyed diesel fuel received (line A1 + line A2)                   | 1,833 |              |
| My Accounts                                          | Schedule B - Tax-exempt gallons used                                  |       |              |
| Dyed Diesel User                                     | B1. Gallons used in exempt vehicles                                   | 1,764 |              |
| » File Years Dured Direct                            | B2.Washington off-highway gallons (used by licensed on-road vehicles) | 0     |              |
| » File Your Dyed Diesel<br>Return                    | B3. Gallons used in non-highway equipment                             | 0     |              |
|                                                      | B4. Other (explain)                                                   | 0     |              |
| TAP Help                                             | Explanation                                                           |       |              |
| TAP How-To Videos                                    | Total exempt gallons used (sum of lines B1 through B4)                | 1,764 |              |
| TAP Frequently Asked<br>Questions                    | Save and Finish Later Save and Continue Cancel                        |       | Back Next    |
| <u>dol.wa.gov</u>   <u>Contact Us</u>   <u>About</u> | <u>Us   Survey   More About TAP</u>   Copyright © 2015                |       |              |

After making necessary changes, click Next.

| T axpaye<br>A ccess<br>P oint | r Prorate and Fuel Tax Services<br>WASHINGTON STATE DEPARTMENT OF<br>LICENSING                                                                                  |
|-------------------------------|----------------------------------------------------------------------------------------------------|
| Menu Log Off                  | 1. Instructions 2. Operations 3. Schedules 4. Power Take-Off                                                                                                    |
| Home                          | Power Take-Off                                                                                                    |
| Back                          | Use the table below to claim Power Take-Off credit. Leave the table blank if you do not have any Power Take-Off credit to claim. Power Take-Off Schedule Filter |
| View Support ID               | A. License Plate # B. PTO Type C. Total Miles D. Total Fuel Used E. AMPG F. WA Tax Miles G. Tax Gallons H. Credit Factor % I. Credit Gallons                    |
| Navigation                    | Save and Finish Later Save and Continue Cancel Back Next                                                                                                    |

After making necessary changes, click Next.

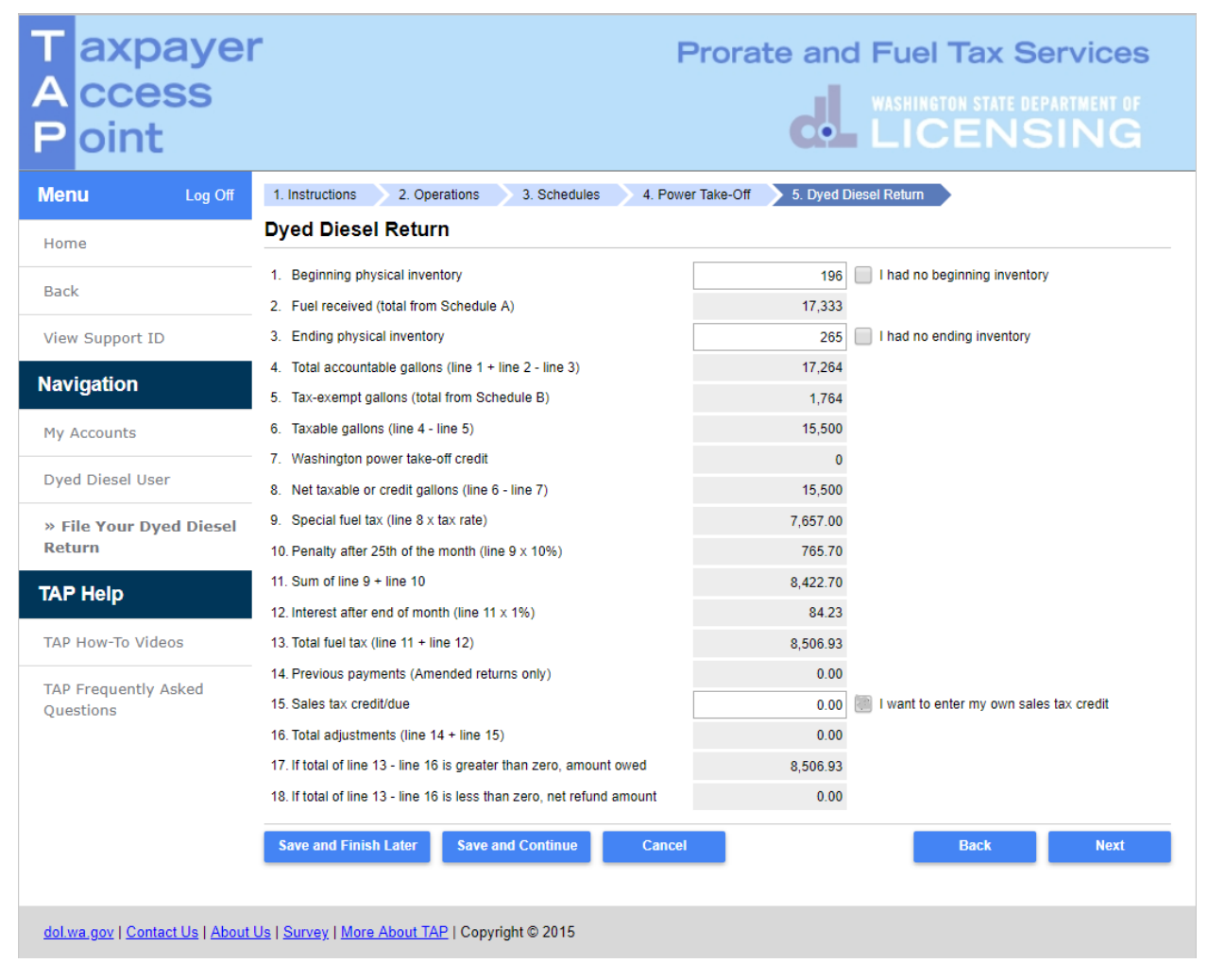

After making necessary changes, click Next.

| T axpaye<br>A ccess<br>P oint     | r                              |                     | Prorate and                                           | Fuel Tax Services<br>washington state department of<br>LICENSING |
|-----------------------------------|--------------------------------|---------------------|-------------------------------------------------------|------------------------------------------------------------------|
| Menu Log Off                      | 1. Instructions 2. Oper        | ations 3. Schedules | 4. Power Take-Off 5. Dyed Dies                        | el Return 6. Return Summary                                      |
| Home                              | Return Summary                 |                     |                                                       |                                                                  |
| Back                              | Return Received Date           | 31-May-2019         | Tax Due                                               | 7,657.00                                                         |
| BACK                              | Туре                           | Original            | Credit                                                | 0.00                                                             |
| View Support ID                   | Cancel Dyed Diesel License     | Cancel Date         | Penalty                                               | 765.70                                                           |
| Navigation                        |                                |                     | Interest                                              | 84.23                                                            |
| Huviguton                         |                                |                     | Total Due                                             | 8,506.93                                                         |
| My Accounts                       |                                |                     | Your return is filed late<br>and/or interest due afte | . There may be additional penalty<br>er the return is processed. |
| Dyed Diesel User                  | Save and Finish Later          | Save and Continue   | Cancel                                                | Back Submit                                                      |
| » File Your Dyed Diesel<br>Return |                                |                     |                                                       |                                                                  |
| TAP Help                          |                                |                     |                                                       |                                                                  |
| TAP How-To Videos                 |                                |                     |                                                       |                                                                  |
| TAP Frequently Asked<br>Questions |                                |                     |                                                       |                                                                  |
| dol.wa.gov   Contact Us   About   | t Us   Survey   More About TAF | Copyright © 2015    |                                                       |                                                                  |

The Total Due shown here may have updated based on changes made on previous screens.

*Important:* All information in the tax return is subject to review and may require corrections that could adjust the Total Due Amount appearing when filed. If changes are made you will be notified by phone, email, or mail. You are able to view changes to the tax return by viewing the return in TAP.

*Reminder:* All Dyed Diesel tax returns must be *filed*, and *paid*, (if amount due) by 5:30 p.m. on the 25th of the month following the filing period to avoid penalty and interest.

Click Next.

Based on the Total Due, make your refund options or payment options.

Once return is completed, click **Submit** and **confirm** to send request.

This concludes our instructions. Thank you.

If you need further assistance, contact MCS 360-664-1858 or MotorCarrierServices@dol.wa.gov.

Click the link for Additional <u>TAP instructions</u>.

## **Option B- Withdraw**

| T axpaye<br>A ccess<br>P oint                                                                                                    | r                                                                                                    | Pi                                                                                                    | orate and I                                                                                                | Fuel Tax Serv<br>VASHINGTON STATE DEPART                                      | /ices<br>Ment of<br>NG |
|----------------------------------------------------------------------------------------------------|----------------------------------------------------------------------------------------------------|----------------------------------------------------------------------------------------------------|----------------------------------------------------------------------------------------------------|-------------------------------------------------------------------------------|------------------------|
| Mapu Log Off                                                                                                    | Request Information                                                                                                    |                                                                                                    |                                                                                                    | Withd                                                                         | raw Change             |
| Menu     Log Off       Home     Back       Back     View Support ID       Navigation     My Accounts       Dyed Diesel User     Sector       > File Your Dyed Diesel Return     TAP Help       TAP How-To Videos     TAP Frequently Asked Questions | Request monimation         Status       :       Period         Imployer ID       :       11         Name       :       Aff         Dyed Diesel User       :       00         Period       :       31         Total Due       :       \$9         Received       :       31         If you would like to change your request clived       :         Instructions       . <b>Instructions</b> .         Purpose       .         .       .         .       .         .       .         .       .         .       .         .       .         .       .         .       .         .       .         .       .         .       .         .       .         .       .         .       .         .       .         .       .         .       .         .       .         .       .         .       .         .       .         . | ending<br>ra#1<br>-1111111<br>PPLE CUSTOMER<br>18500-DD<br>-Mar-2019<br>.055.76<br>-May-2019<br>est click the Change button above.<br>ck the Withdraw button above.<br>ck the Withdraw button above. | Submitted<br>of your return. Keep this cod<br>ping so can cause processing<br>turn and clicking the change | e with your tax records.<br>; delays.<br>button at the top right of the scree | en.                    |
|                                                                                                    | When to Submit This Request                                                                                                    |                                                                                                    | What You'll Need                                                                                           |                                                                               |                        |
|                                                                                                    | Online filing is available for                                                                                                    | Dyed Diesel license holders.                                                                                                    | Your Dyed Diese<br>used.                                                                                   | I fuel gallons purchased and tax e                                            | exempt gallons         |
| dol.wa.gov   Contact Us   Abou                                                                                                    | <u>t Us   Survey   More About TAP</u>   Cor                                                                                                    | pyright © 2015                                                                                                    |                                                                                                    |                                                                               |                        |

## Click Withdraw and confirm.

*Reminder:* You are required to file tax returns for all periods.

This concludes our instructions. Thank you.

If you need further assistance, contact MCS 360-664-1858 or MotorCarrierServices@dol.wa.gov.

Click the link for Additional <u>TAP instructions</u>.